# Step by step guide: Filing OPT Form Online

## Filing your OPT form online

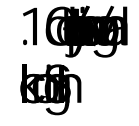

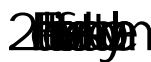

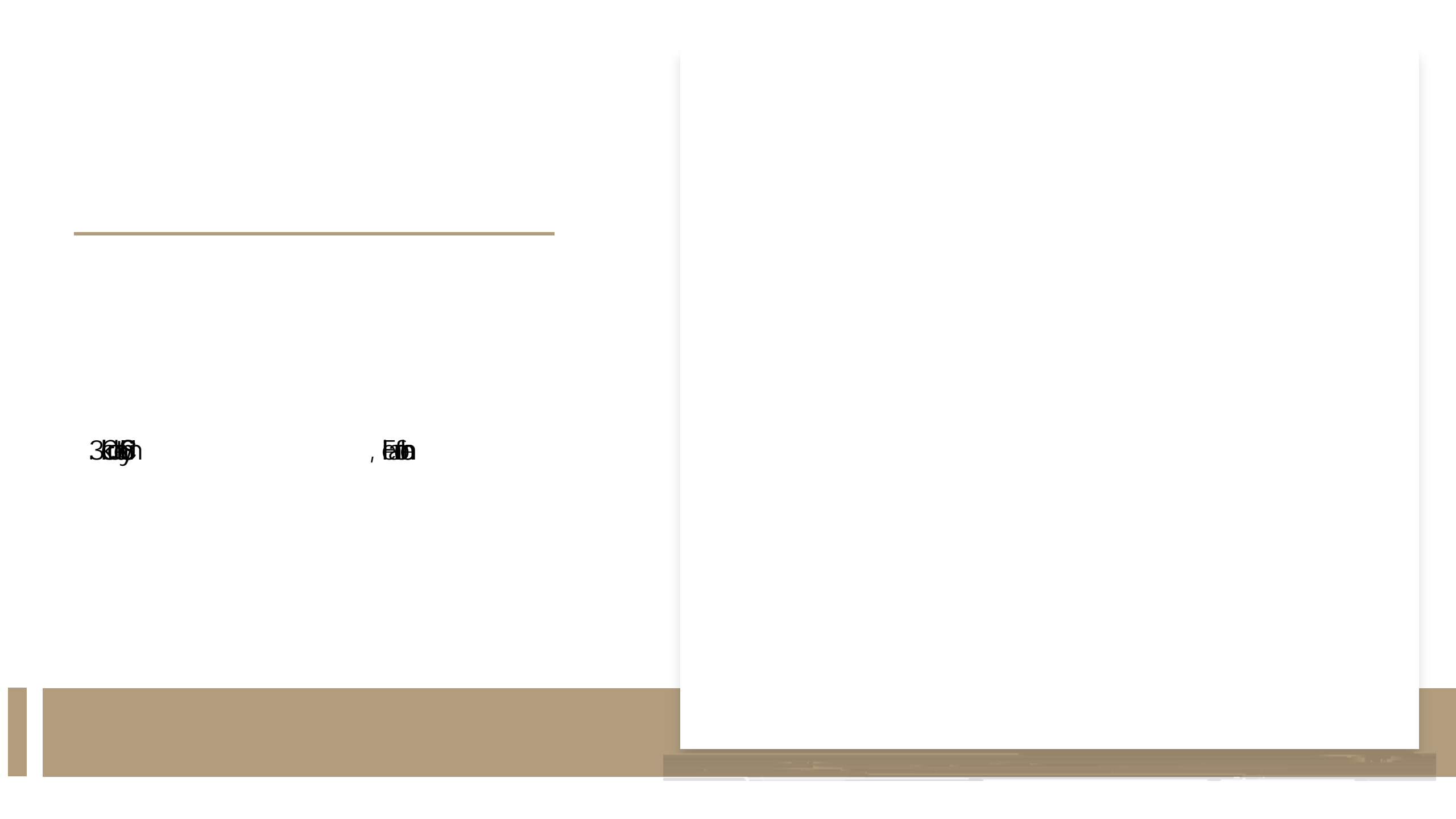

#### (c)(3)(B) Post-completion OPT

 If you are currently enrolled as an F1 student and would like to apply for the ability to train/work/volunteer based on completion of program/graduation, you will apply for the 12-Month Full-Time standard Post completion OPT -(c)(3)(B) eligibility category, regardless of whether your major is STEM Extension OPT eligible.

#### • (c)(3)(C) STEM Extension OPT

 If you are currently working as an F1 student on the 12-Month Full-Time standard Post completion OPT, and have a STEM Extension OPT eligible CIP code and would like to extend your current post completion OPT, you will apply for the 24Month Full-Time STEM Extension OPT (c)(3)(C) eligibility category.

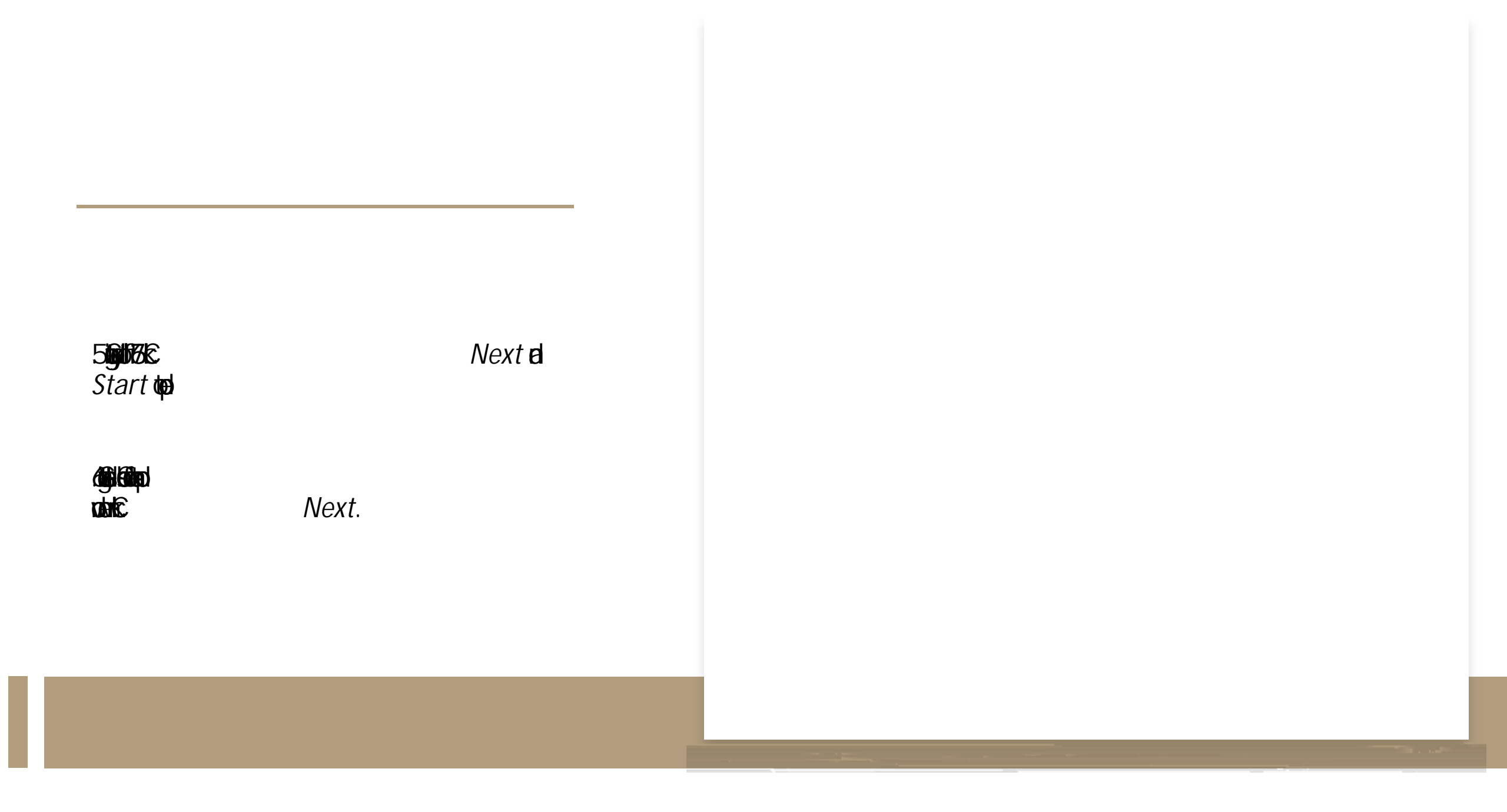

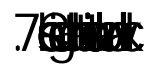

Next.

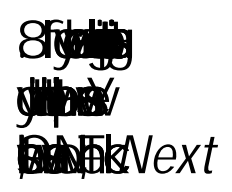

.9**63-ljut** pigjaf g**jang gjut pi**gjaf li**jitet** fynladdan kilkelydk:

•

Next.

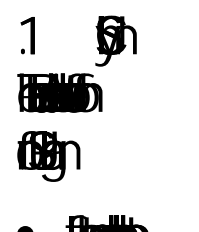

#### • 17000000 (D5) 66600 664000

27. june 1996

Next by

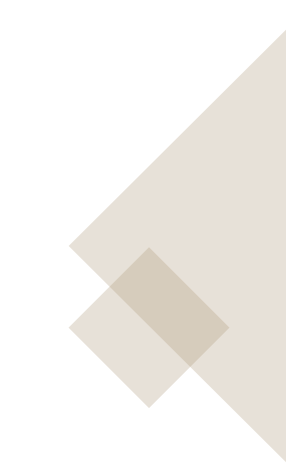

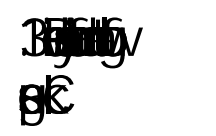

Next **by** 

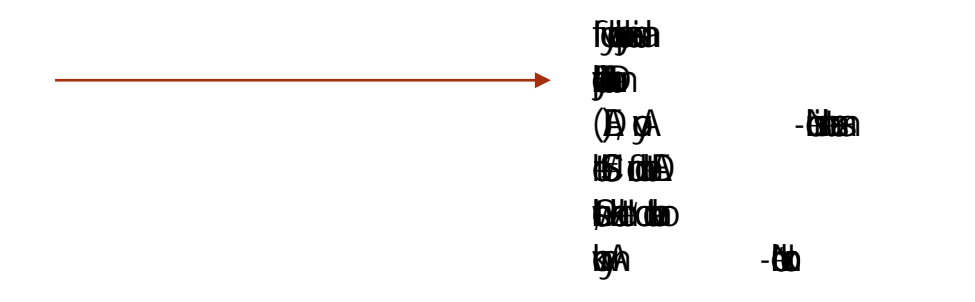

#### • (#82346 Galoi #82) idep2882) idep2882) idep2882) idep382 cp31 cl ide(rej62)2

• Make sure you schedule a document review appointment with ISGSS office to receive this OPT I20!

**5 gjuli**a **Leig**v

# 16. Save a PDF of your application by clicking here.

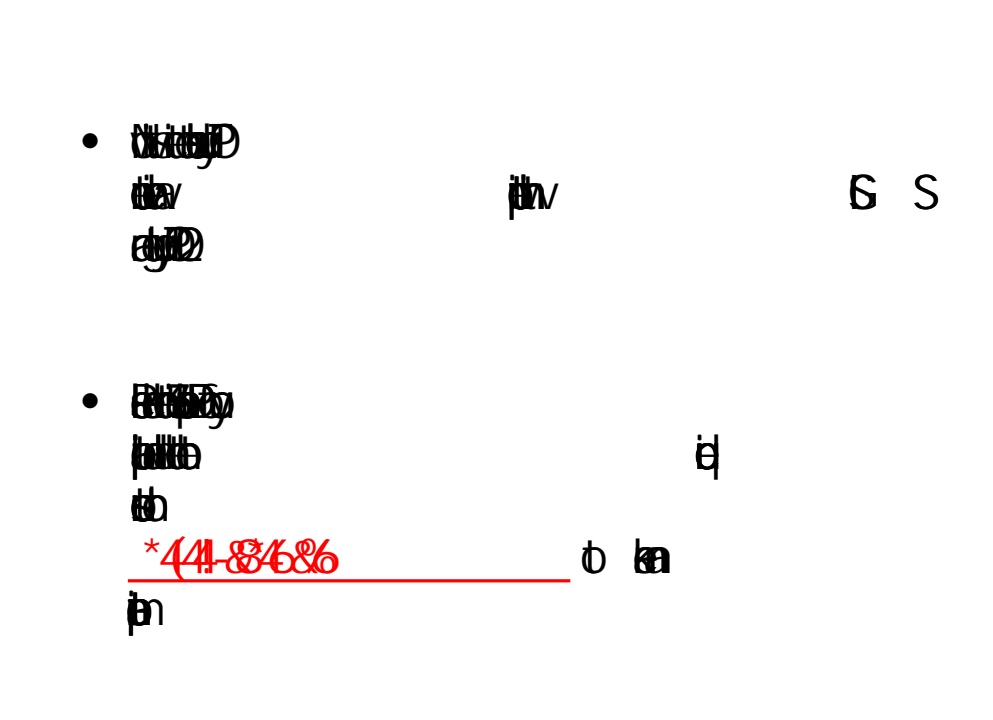

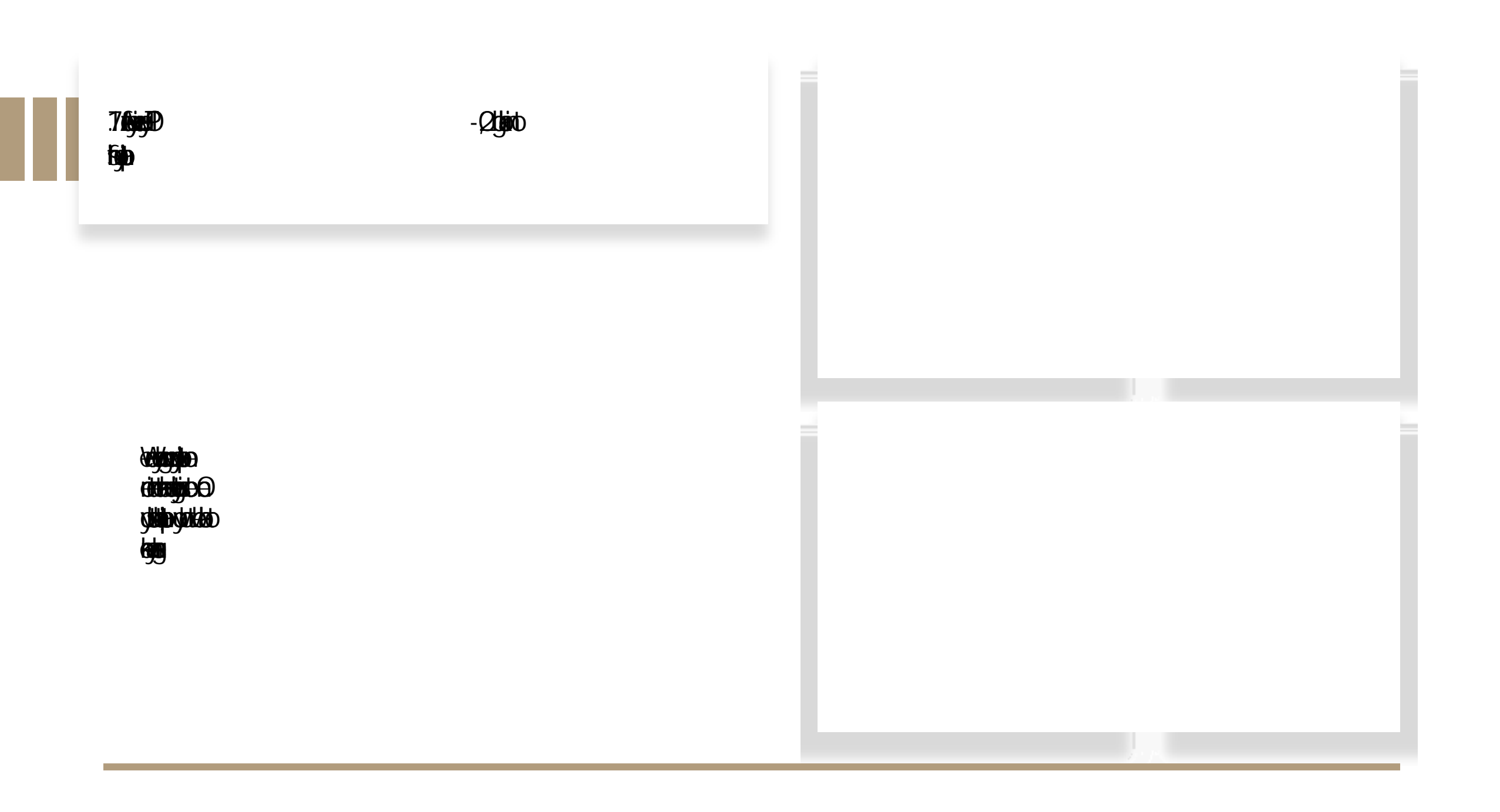

18. Make payment and submit your application.

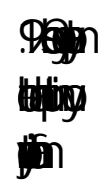

### **26** 第 第 **dato**n **₽**9 **1**5∩

(g**i**ð

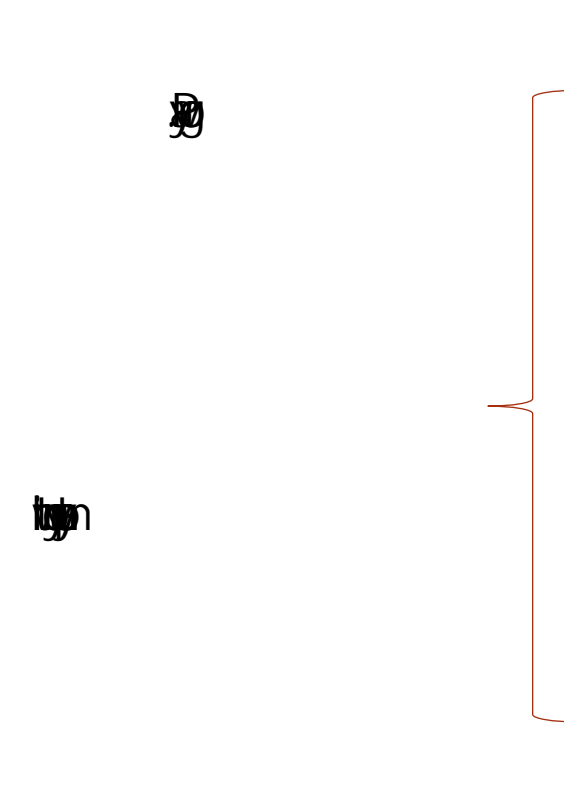

Congratulations!

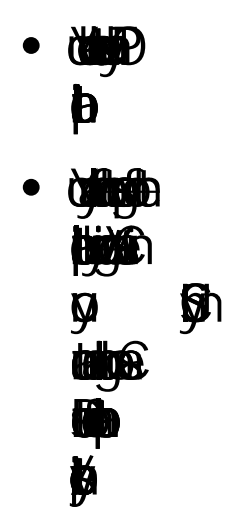